# **水道キャラバフ2025** マイページのご利用方法 ●

※記載の内容は変更になる可能性があります

8

0.0

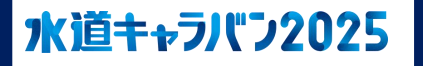

## **水道++ラバン2025** マイページのご利用方法 - パスワード設定

2

| お申込みマイページ発行~登録                                                              | 日程確定 最終確認 キャラバン実施                   |
|-----------------------------------------------------------------------------|-------------------------------------|
| ●●小学校さま                                                                     |                                     |
| ※本メールは大切に保管ください※                                                            | マイページが発行されると、申込時にご入力いただいたメインアドレス宛に  |
| この度は水道キャラバンをお申込みいただき、<br>ありがとうございます。                                        | 左記のメールが送信されます。                      |
| この度、マイページアカウントが発行されました。<br>※日程確定のお手続きについてのメールは別途お送りいたします。                   | 下記手順に沿って、マイページにログインしてください。<br>      |
| 各学校さまごとのIDは下記になります。<br>設定手順に沿ってマイページの設定をお願いいたします。                           | ~マイページの設定手順~                        |
|                                                                             | ①Iアカウントパスワード設定」のURLにアクセス            |
| ID: 3*****                                                                  | ②パスワードを設定                           |
| ~マイページの設定手順~                                                                | ③マイページ登録完了                          |
| ①下記「アカウントパスワード設定」にアクセス<br>②パスワードを設定                                         | ④マイページログインURLにアクセスし、ログイン完了          |
| ③マイページ登録完了<br>④マイページにログイン(ブックマークに追加することをお勧めします。)                            | ※マイページのログイン画面をブックマークに追加することをお勧めします。 |
| ■アカウントパスワード設定                                                               |                                     |
| <u>NTLPS://Suldo.my.site.com/myDage/Login</u>                               |                                     |
| ※URLがうまく表示されない場合は二次元バーコードからお試しください。                                         |                                     |
| 設定完了後のログインページへは、「おうち水道キャラバン」ホームページまたは、<br>下記のURLからも行けます。                    |                                     |
| ■マイページログイン<br>https://suido.my.site.com/mypage/Suido WEBPortalSiteLogin2025 |                                     |
| 下記は学校の重要な情報となりますので、大切に保管いただきますようお願いいたします。<br>・ID                            |                                     |
| <br><br>パスワード<br>・メインアドレス(本メールを受信しているメールアドレス)                               |                                     |
| ※新しいご担当者様に代わる際は、引き継ぎをよろしくお願いいたします。                                          |                                     |
| ご不明な点が等ございましたら水道キャラバンサポートセンターまでお問い合わせください。<br>                              |                                     |
| 水道キャラバンサポートセンター(学校)<br>MAIL :school@suido-caravan-support ip                |                                     |
| TEL:03-5427-0640<br>電話受付時間:10時~19時                                          | 2024年度にお申込みいただいた学校様は                |
| (土日祝日・8月を除く)                                                                | P2~P3の作業は不要です。                      |

| 水道キャラバン2025                                        |  |
|----------------------------------------------------|--|
| <b>りウントパスワード設定</b>                                 |  |
| 今後の申込等で必要となりますので、<br>メモまたはスクリーンショットなどの保存をお願いいたします。 |  |
| ◎ご知当者様の変更等があった場合は引継ぎをお願いいたします。<br>パマワード            |  |
| ※半角羊類字記日編合社8~20桁                                   |  |
| パスワードの再確認<br>次のため、もう一切入力をお問いいたします。                 |  |
|                                                    |  |
| N2                                                 |  |

~マイページの設定手順~ ①「アカウントパスワード設定」のURLにアクセス ②パスワードを設定 ③マイページ登録完了 ④マイページログインURLにアクセスし、ログイン完了 ※マイページのログイン画面をブックマークに追加することをお勧めします。

上記で入力いただいたパスワードを再度入力してください。

パスワードが入力できたら「設定」ボタンをクリック(タップ)してください。

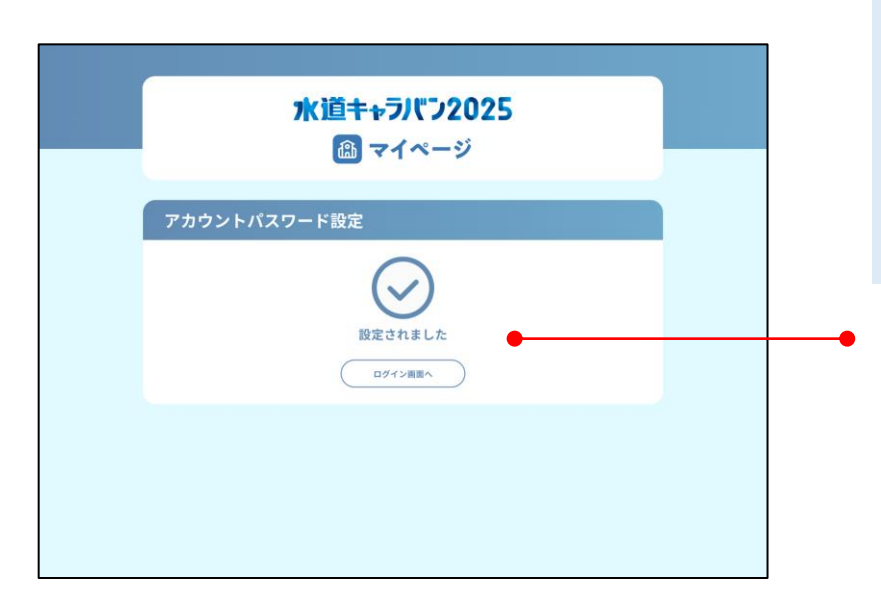

~マイページの設定手順~
①「アカウントパスワード設定」のURLにアクセス
②パスワードを設定
③マイページ登録完了
④マイページログインURLにアクセスし、ログイン完了

※マイページのログイン画面をブックマークに追加することをお勧めします。

こちらの画面が表示されたらマイページ登録完了です。

2024年度にお申込みいただいた学校様は P2~P3の作業は不要です。

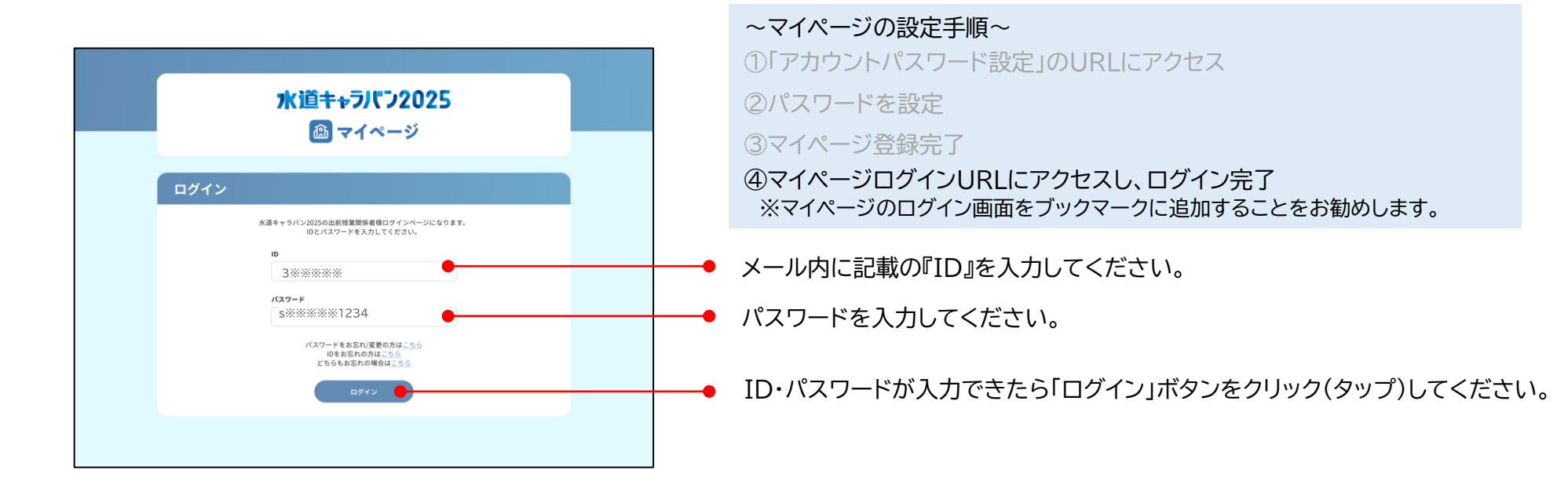

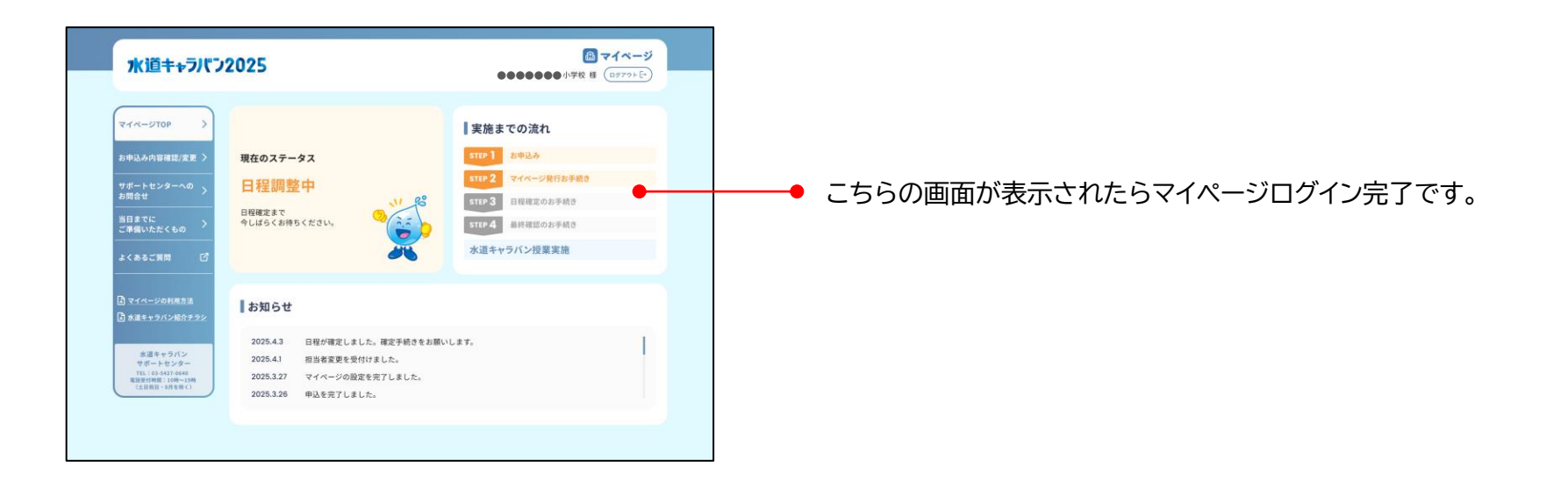

# <mark>1%道++ラノ「フ2025</mark> マイページのご利用方法 -マイページの見方

| ~ステータスについて~                                                                                                    | 日程確定                                                                                                    | 最終確認                                                                                                    | 水道キャラバン実施                                                          |
|----------------------------------------------------------------------------------------------------|----------------------------------------------------------------------------------------------------|----------------------------------------------------------------------------------------------------|--------------------------------------------------------------------|
| 現在のステータスをご確認いただけます。                                                                                                    | サポートセンターでお申込みいただい<br>日程の調整を行っております。                                                                                                    | いた 実施の最終確認についてお手続を行って<br>ください。                                                                                         | 水道キャラバンの実施が終了後、翌日以降に<br>表示されるステータスです。                              |
| 水道キャラバン2025       ●●●●●●●●         マイペーシTOP       )         カキルシック指導超びままう       ////////////////////////////////////                                                                                                    | リキ状 単 (***********************************                                                                                             | 現在のステータス         最終確認のお手続き待ち         電波RME         ごしました。         確認いただいた最終確認の内容を<br>サポートセンターで確認しております。                | 現在のステータス<br>水道キャラバン実施済み<br>この度は水道キャラバンを<br>実態いただき、<br>ありがとうございました。 |
| ○ マイヘージの利用為温<br>● 水道キャクパン<br>マボートセンター<br>本道キャクパン<br>マボートセンター<br>ロックパン<br>マボートセンター<br>ロックパン<br>マボートロンター<br>ロックパン<br>マボートロンター<br>ロックパン<br>ロックパン<br>ロック<br>ロックパン<br>ロックパン<br>ロック<br>ロックパン<br>ロック<br>ロックパン<br>ロック<br>ロックパン<br>ロック<br>ロックパン<br>ロック<br>ロックパー<br>ロック<br>ロックパー<br>ロック<br>ロックパー<br>ロック<br>ロック<br>ロックパー<br>ロック<br>ロック<br>ロック<br>ロック<br>ロック<br>ロック<br>ロック<br>ロック | 現在のステータス<br>日程確認のお手続き待ち<br>REEMN 3                                                                                                    | 現在のステータス<br>サポートセンター<br>内容確認中<br>最終確認のか手続き<br>のがとちございました。<br>只令、サポートセンターにて<br>お手続き内容を確認しております。                         | キャンセル<br>お申込み後に水道キャラバンの実施が<br>キャンセルとなった場合に表示される<br>ステータスです。        |
|                                                                                                    | お手続いただいた実施日程等の内容<br>サポートセンターで確認しております<br>現在のステータス<br>サポートセンター<br>内容確認中<br>日曜曜空の支援を<br>かりだとうざいました。<br>只令、サポートセンターにて<br>お手続き内容を確認しております。 | を。 サポートセンターでの最終確認が終了し、<br>実施についての内容が最終確定いたしました<br>現在のステータス<br>最終確認が終了しました。<br>水道キャラバン実趣目は<br>例本まるしくお願いいたします。<br>自日の持ち物 | 現在のステータス<br>キャンセル                                                  |
|                                                                                                    | サポートセンターでの確認が終了し、<br>実施日程が確定いたしました。<br>現在のステータス<br>日程確定済み<br>2~3週期#までに<br>最終確認をご遵絶します。                                                 | 8                                                                                                    |                                                                    |

~タブ:お申込み内容~

お申込みの内容や学校基本情報等を確認いただくことが可能です。

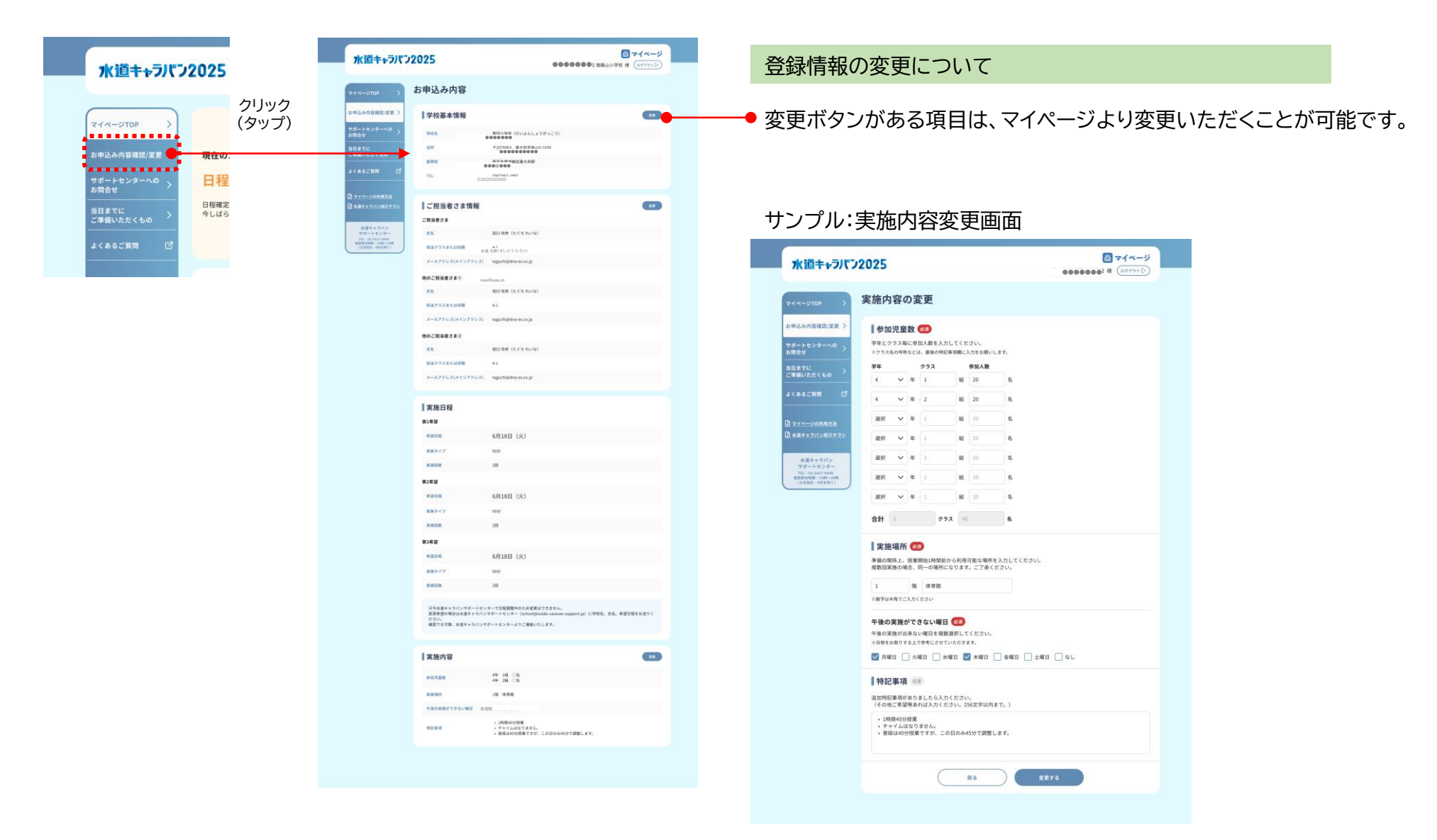

### **氷道キャラバン2025** マイページのご利用方法 -マイページの見方

#### ~タブ:サポートセンターへのお問合せ~

マイページよりサポートセンターへの問合せや過去の問合せ履歴を確認することが可能です。

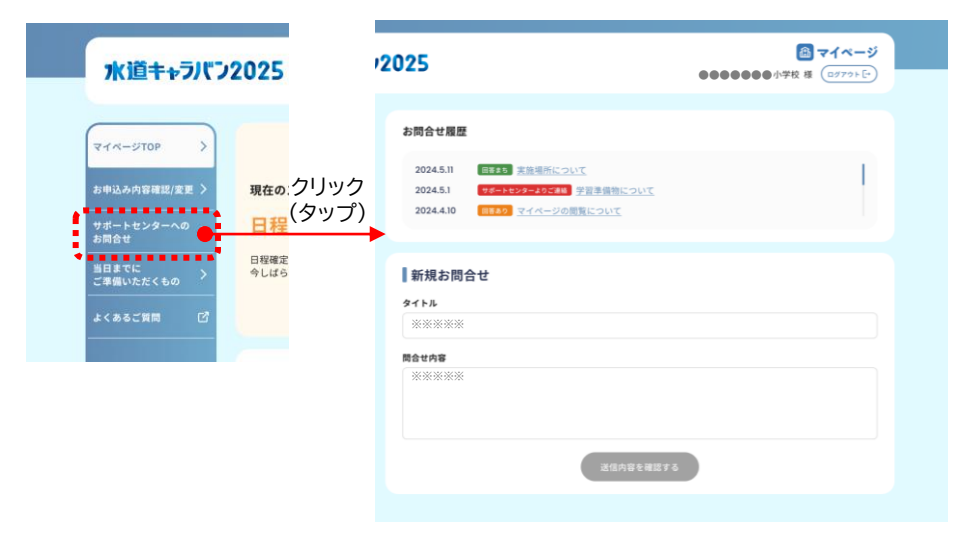

#### ~タブ:ご準備いただく備品~

水道キャラバン実施までにご用意・ご確認いただきたい内容を PDFデータで掲載しています。実施前までにご確認をお願いいたします。

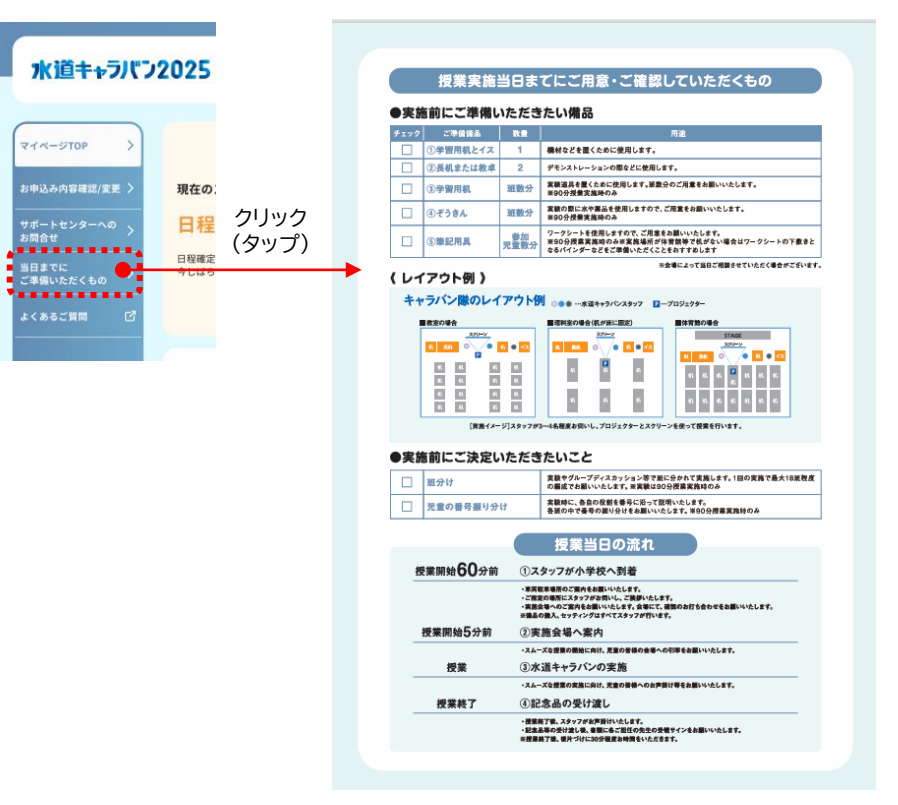

## <mark>1水道キャラパラ2025</mark> マイページのご利用方法 -マイページの見方

#### ~タブ:よくあるご質問~

お申込み~水道キャラバン当日までのよくあるご質問を掲載しています。

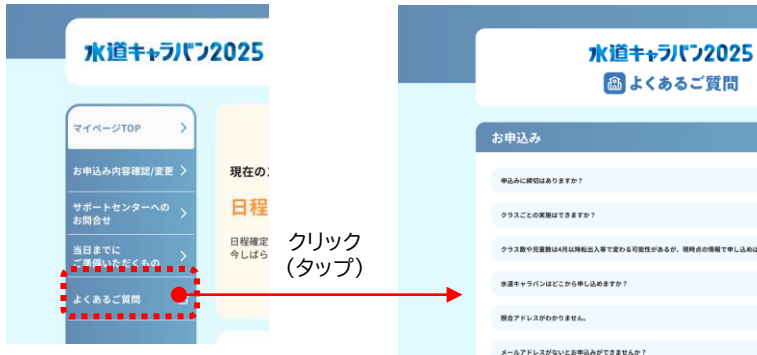

| 申込みに練可はありますか?                                 | + |
|-----------------------------------------------|---|
| クラスごとの実施はできますか?                               | + |
| クラス数や児童数は4月以降転出入等で変わる可能性があるが、現時点の情報で申し込めばよいか? | + |
| 水道キャラバンはどこから申し込めますか?                          | + |
| 預合アドレスがわかりません。                                | + |
| メールアドレスがないとお申込みができませんか?                       | + |
| メインアドレスとは何ですか?                                | + |
| 入力がエラーになってしまいます。                              | + |
| 豊雄ポタンが押せません。                                  | + |
| 先日、堂録した内容に開達いがあったので修正をしたいです。                  | + |
| メールアドレスを変更したい。                                | + |
|                                               |   |
| マイページ                                         |   |
| 短馬者が変わり、マイページの引き継ぎがされていません。                   | + |
| IDのお忘れの方はこちらでIDを入力したのにメールが驚かない。               | + |
| パスワード変更メールが描かない。                              | + |
| ID、パスワードどちらもわかりません。                           | + |
|                                               |   |
| 実施場所                                          |   |
| 実態場所は新年度の担当が決まらないと決められない。                     | + |
| 実務場所に水道は必要ですか。                                | + |
|                                               |   |
| 実施日                                           |   |
| 申込み後どれくらいで目程が確定しますか?                          | + |
| 学校公開日でも実施出来ますか?                               | + |
| 土曜日も実施出来ますか?                                  | + |
| 水道設備の学習時期に合わせた方が良いですか?                        | + |

~タブ:水道キャラバン紹介チラシ~ 水道キャラバンの紹介チラシPDFデータで掲載しています。

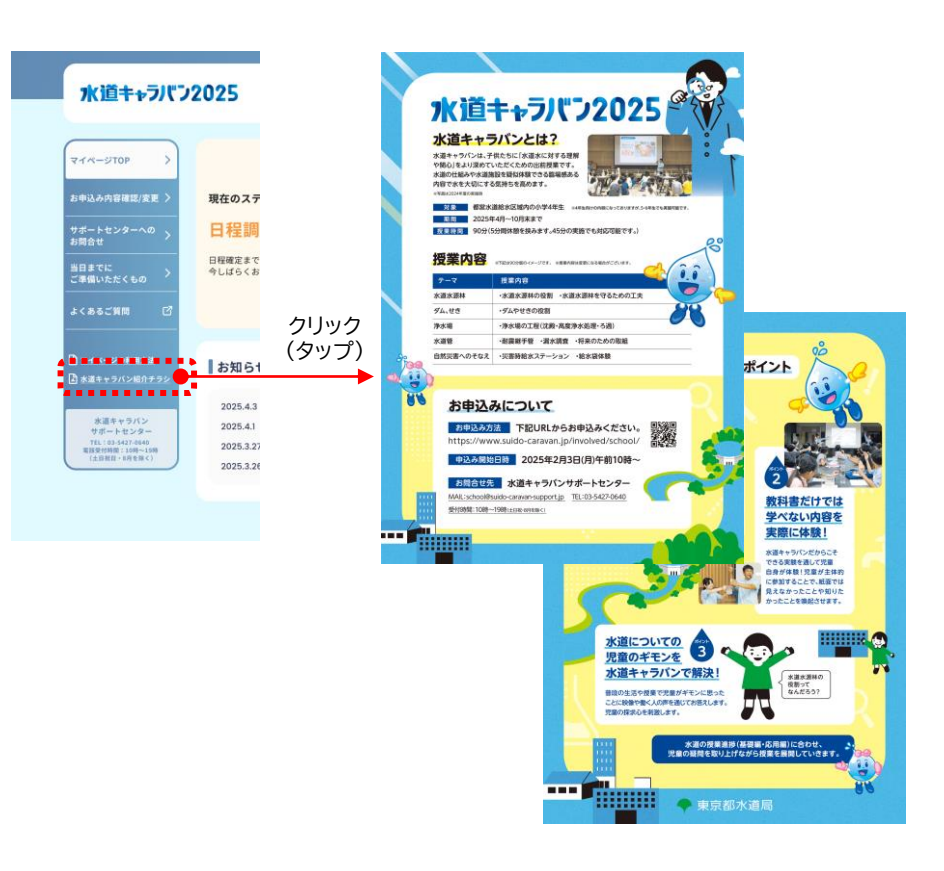

#### 水道キャラバン2025

マイページのご利用方法 -日程確定

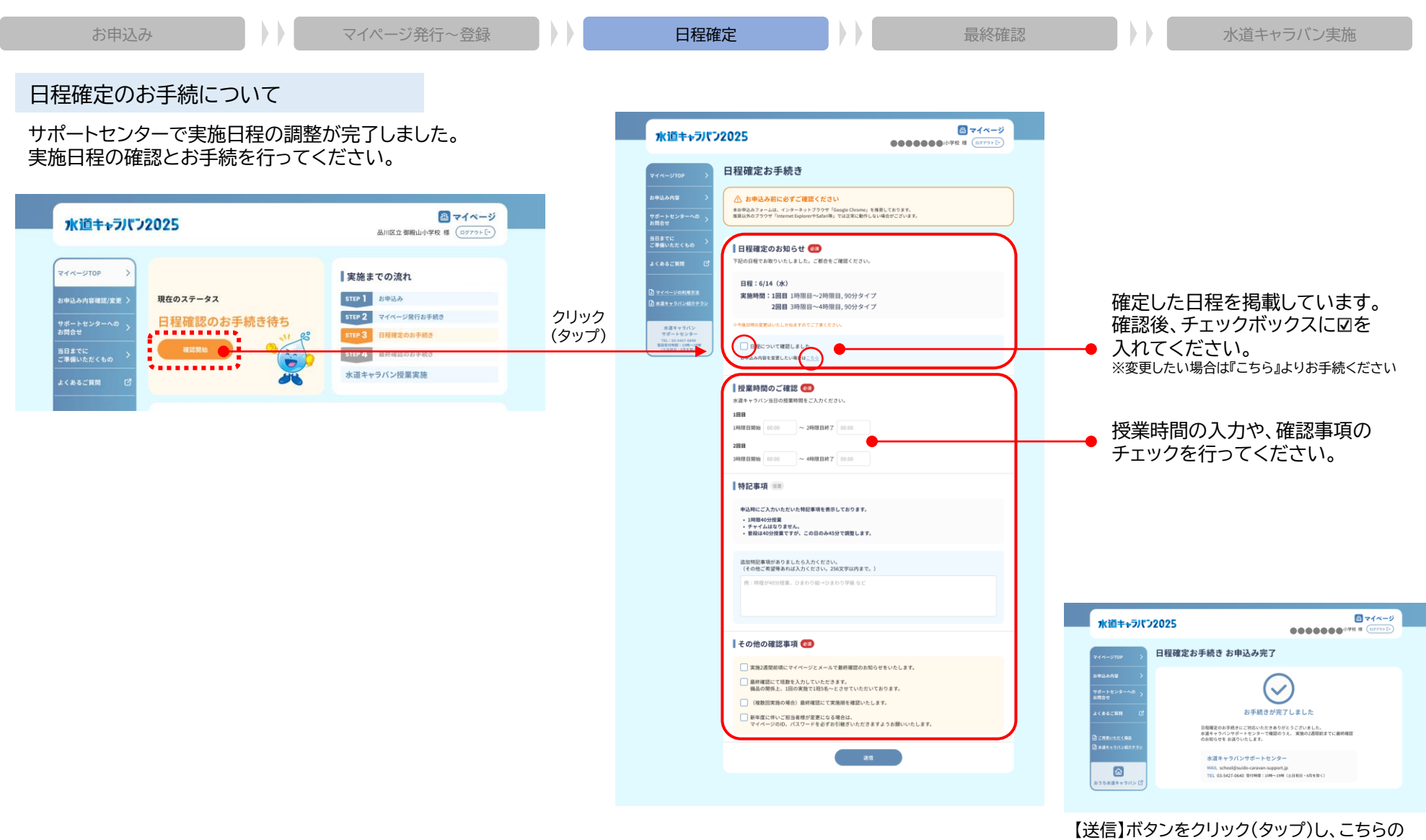

画面が表示されたらお手続き完了です。 自動返信メールが届きますのでご確認ください。

#### 水道キャラバン2025

マイページのご利用方法 - 最終確認

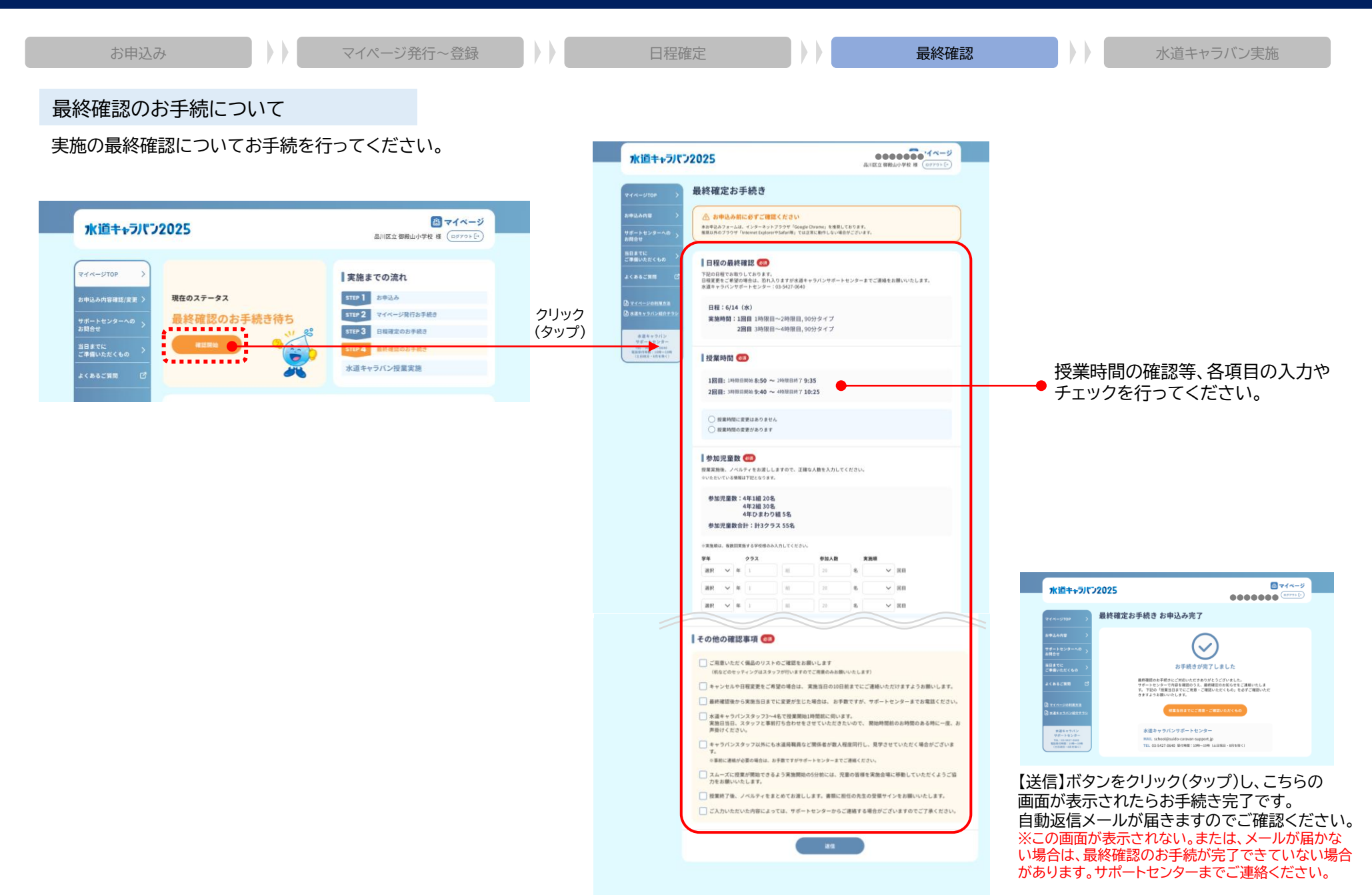

## マイページのご利用方法 -水道キャラバン実施

| お申込み       | マイページ発 | 行~登録 | 日程確定 | 最終確認 | 水道キャラバン実施 |
|------------|--------|------|------|------|-----------|
| 水道キャラバン宇施後 |        |      |      |      |           |

水道キャラバンの実施が終了後、翌日以降に ステータスが『水道キャラバン実施済み』に変更になります。

水道キャラバン2025

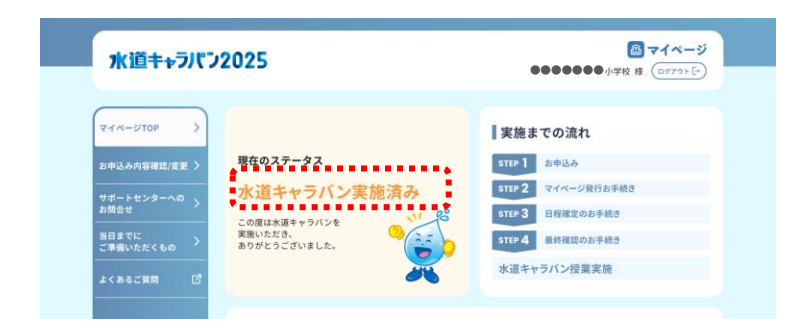